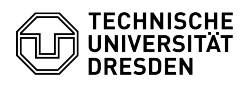

## Matrix Deactivate presence status in Element Desktop

15.05.2024 08:32:41

## FAQ-Artikel-Ausdruck

|                                                                                                    |                                                                                                    |                        | 174                   | Article | Ausaraci |
|----------------------------------------------------------------------------------------------------|----------------------------------------------------------------------------------------------------|------------------------|-----------------------|---------|----------|
| Kategorie:                                                                                                    | Kommunikation & Kollaboration::Matrix                                                                                                    | Bewertungen:           | 0                     |         |          |
| Status:                                                                                                    | öffentlich (Alle)                                                                                                    | Ergebnis:              | 0.00 %                |         |          |
| Sprache:                                                                                                    | en                                                                                                    | Letzte Aktualisierung: | 14:32:36 - 02.02.2024 |         |          |
|                                                                                                    |                                                                                                    |                        |                       |         |          |
| Lösung (öffentlich)                                                                                                    |                                                                                                    |                        |                       |         |          |
| After the global deactivati<br>Matrix, old statuses may s<br>deactivated in your Eleme<br>displayed as offline/online<br>the following steps.           | on of the presence status feature in the TU Dresden<br>itill be displayed. The status function can be<br>ent Desktop so that room members and persons are not<br>. First, close Element Desktop and then carry out |                        |                       |         |          |
| Older installations may us<br>this case, simply replace t<br>Linux<br>- Open the Terminal.<br>- Insert the following line v<br>combination "CTRL + SHIF | e the folder name "Riot" instead of "Element" - in<br>he name in the respective command.<br>via "Right-click - Insert" or with the key<br>FT + V" and confirm with ENTER:                                          |                        |                       |         |          |
| cat > ~/.config/Element/co                                                                                                    | onfig.json                                                                                                    |                        |                       |         |          |
| for Flatpak:                                                                                                    |                                                                                                    |                        |                       |         |          |
| ~/.var/app/im.riot.Riot/cor                                                                                                    | ıfig/Element/config.json                                                                                                    |                        |                       |         |          |
| - Paste the following using<br>"CTRL + SHIFT + V":                                                                                                    | J "Right-click - Paste" or the key combination                                                                                                    |                        |                       |         |          |
| {<br>"enable_presence_by_hs<br>"https://synapse.matr<br>}                                                                                               | s_url": {<br>ix.tu-dresden.de": false                                                                                                    |                        |                       |         |          |
| - Paste the following using<br>"CTRL + SHIFT + V":                                                                                                    | , "Right-click - Paste" or the key combination                                                                                                    |                        |                       |         |          |
| macOS<br>- Open the Terminal.<br>- Insert the following line v<br>combination "CMD + V" ar                                                              | via "Right-click - Insert" or with the key<br>nd confirm with ENTER:                                                                                                    |                        |                       |         |          |
| cat > ~/Library/Application                                                                                                    | n\ Support/Element/config.json                                                                                                    |                        |                       |         |          |
| - Paste the following using<br>+ V":                                                                                                    | J "Right-click - Paste" or the key combination "CMD                                                                                                    |                        |                       |         |          |
| {<br>"enable_presence_by_hs<br>"https://synapse.matr<br>}                                                                                               | s_url": {<br>īx.tu-dresden.de": false                                                                                                    |                        |                       |         |          |
| }<br>                                                                                                    |                                                                                                    |                        |                       |         |          |
| - End the action with the k                                                                                                    | ey combination "CTRL + C".                                                                                                    |                        |                       |         |          |
| Windows<br>- Execute the key combina<br>- Insert the following line u                                                                                   | ation "WIN + R".<br>Jsing the key combination "CTRL + V":                                                                                                    |                        |                       |         |          |
| %APPDATA%\Element\                                                                                                    |                                                                                                    |                        |                       |         |          |
| - Create a new text file wit<br>- Open "config.json" in Not<br>- Insert the following using<br>"CTRL + V":                                              | th the name "config.json".<br>tepad.<br>g "Right-click - Paste" or the key combination                                                                                                    |                        |                       |         |          |
| {     "enable_presence_by_hs     "https://synapse.matr     } }                                                                                          | s_url": {<br>ix.tu-dresden.de": false                                                                                                    |                        |                       |         |          |
| - Save the file and exit the                                                                                                    | e program.                                                                                                    |                        |                       |         |          |